به نام خدا

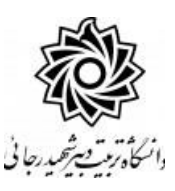

مراحل کار در پیش خوان خدمت ثبت درخواست مهمانی به دانشگاه دیگر راهنمای دانشکده

مراحل کار تایید درخواست مهمانی در دانشکده به شرح زیر دنبال خواهد شد:

- ۱- ثبت درخواست توسط دانشجو
  ۲- تایید مدیر محترم گروه آموزشی دانشجو
  ۳- تایید معاون محترم آموزشی دانشجو
  ۶- تایید کارشناس محترم آموزش کل و دریافت پرینت از درخواست و تحویل به دانشجو
  ۵- امضای رئیس یا مدیر محترم آموزش دانشگاه
  - ۶- مهر دبیرخانه دانشگاه

بعد از ورود به کارتابل خود در سامانه گلستان به نشانی portal.sru.ac.ir روی منوی پیش خوان خدمت کلیک نمایید .(برای مدیران گروه و معاونین آموزشی بعد از تبدیل وضعیت کارتابل از استاد به مدیر این امکان وجود فواهد داشــت.) (مدیران ممتره گروه که به عنوان اســتاد راهنمای دوه معرفی شده اند می بایست به کارتابل شفصی فود مراجعه نمایند)

هریک از عوامل موثر در فر آیند روی لینک **مدیر گروه** و یا **معاون آموز شی** کلیک می نمایند و در گزینه «**ثبت درخواست مهمانی**» ، لیست درخواستهای *ر*سیده را مشاهده می نمایید.

|                                                       |                         |                                        |                 | 🥡 پیشخوان خدمت                                                             |
|-------------------------------------------------------|-------------------------|----------------------------------------|-----------------|----------------------------------------------------------------------------|
| <u>بيتجو</u>                                          | <u>درخواست جدید</u> راه |                                        | <u> </u>        | کاربر                                                                      |
| موضوع                                                 | قرستنده                 | عمليات                                 |                 | شخصى                                                                       |
| ئیت درخواست مهمانی - ئیت درخواست مهمانی ·<br>صنعتی قم |                         | <b>○ &amp; ×</b> 2 <sup>2</sup> 1<br>□ | زاد توسط دانشجو | ثبت نام اصلی<br>درخواست اخذ درس مطالعه آز<br><sup>ثبت</sup> درخواست مهمانی |

لازم ا ست هر یک از عوامل موثر در فر آیند، درخوا ست دان شجو را بر ا ساس نوع درس و تعداد واحد و سایر موارد مد نظر **بررسی نموده و در صورت نیاز اعمال نظر** نمایند به همین جهت :

۱- علامت ؟ راهنمای سیستم را برای شما نمایش می دهد.

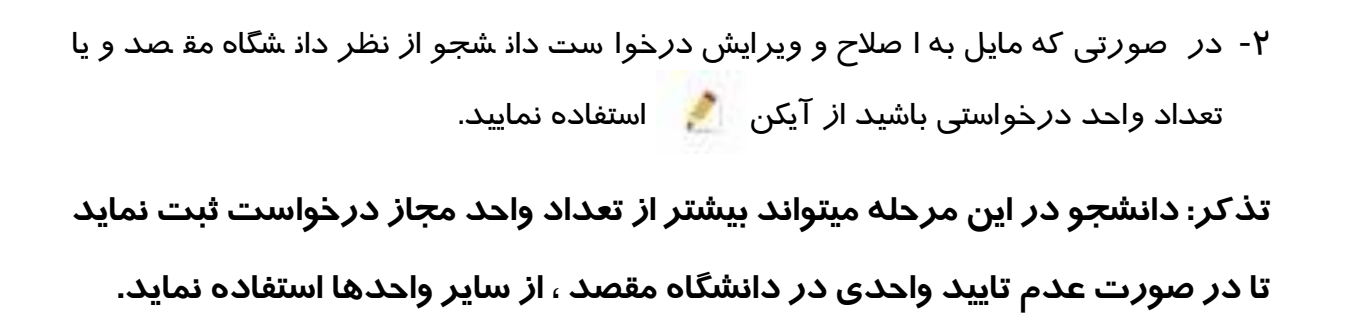

۳- روی آیکن 🗾 🚺 کلیک کرده و دروس دانشجو را مشاهده نمایید.

دان شجو امکان اخذ دروس دارای پی شنیاز و یا همنیاز را ندارد ولی شما می توانید

در صورت صلاحدید این دروس را برای وی اخذ نمایید.

|                   |                                         |                            | وس متقاضی مهمان                 |
|-------------------|-----------------------------------------|----------------------------|---------------------------------|
|                   |                                         | بستان سال تحصیلی ۹۲–۱۳۹۶   | یلی (۳۹۴۳ ] ؟ [ترم تا،          |
|                   |                                         |                            | مد ۲۰۰۷ ۲۰۰۷ ۲۰۰۷ ۲۰۰۷          |
|                   | ~                                       | ع مهمان [مومان تک درس      | ، مورد نظر ۲۰۰ مو               |
|                   |                                         |                            | <u>حديد</u>                     |
| نام دانشگاه مقصد  | تعداد حداقل نمره شماره<br>داجد قنول ترم | نام درس                    | ف شماره درس<br>درس گروه دانشکده |
| ن جدید            | ثبت در.                                 |                            |                                 |
| <u>(</u>          | ہ درس ؟ ؟ ؟<br>د واحد<br>، قبولی        | شمار<br>تعدا<br>حداقل نمره |                                 |
| المعمدرات 🔚 ايجاد |                                         |                            |                                 |
|                   |                                         |                            |                                 |

٤- سپس روی آیکن
 ۵- در صورت عدم تایید درخواست برای فرد بعدی ارسال شود.
 ۵- در صورت عدم تایید درخواست روی آیکن

گزارش ۱۶۲- وضعیت گردش کار دانشجویان متقاضی مهمان در دانشگاه دیگر قابل مشاهده می باشد.

**نذکر مهم** : در صورتی که دانشجو از مهمان شدن به دانشگاه دیگر منصرف گردد ، نیاز به اعمال نظر نیست و بعد از گذشت مدت زمان مشخص درخواست دانشجو از کارتابل شما حذف خواهد شد.

در صورتی که دانشجو به دلایلی بخواهد درخوا ست خود را از لحاظ تعداد دروس ، دانشگاه محل مهمان شـــدن و یا عنوان دروس ویرایش نماید ؛ لازم اســـت آیکن ، عدم تایید *ر*ا کلیک کرده تا درخواست به کارتابل دانشجو عودت گردد و امکان ویرایش برای دانشجو فراهم شود.

موفق و پیروز باشید